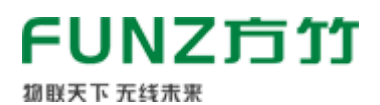

# FZ602A无 變 温 定 传 感 器 工 程 师 手 册 V1.0

#### N1.5市场

FZ602无线(NB-IoT)温湿度传感器是方竹为物联网应用开发的创新产品,内置温湿度传感器,无 线NB-IoT传输,专门应用于环境温湿度采集的物联网终端产品。 本手册为 FZ602A(阿里IOT版)无线温湿度传感器工程师手册。

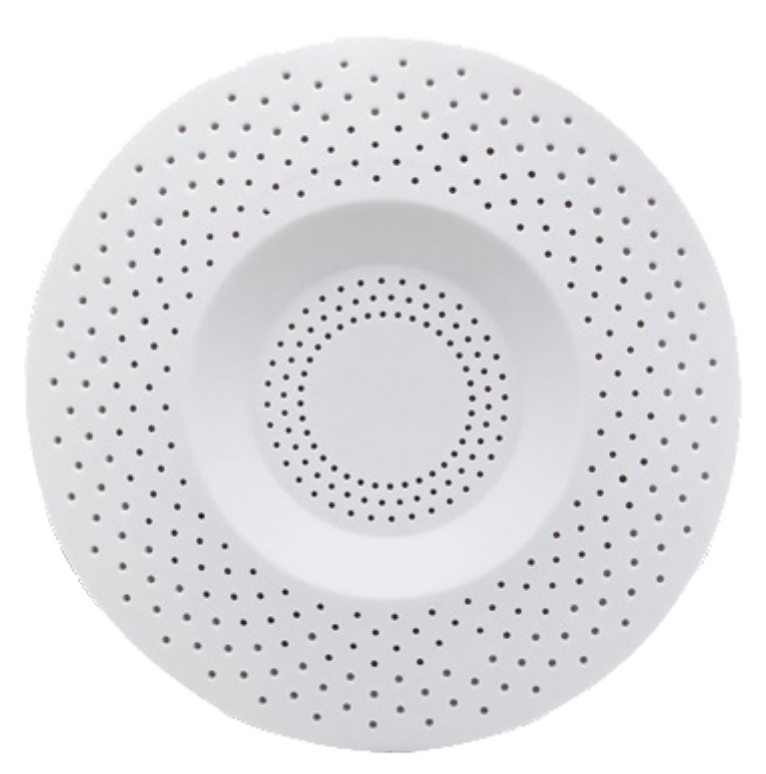

FZ602A无线温湿度传感器工程师手册V1.0

- 1. 模块说明
  - 1.1 系统说明
  - 1.2 产品选型
  - 1.3 性能指标
- 2. 模块安装
  - 2.1 SIM卡安装
  - 2.2 电池安装
  - 2.3 启动模块

- 2.4 工作指示灯
- 2.5 壁挂安装
- 3. 模块配置
  - 3.1 通讯连接
  - 3.2 系统配置
  - 3.3 无线配置
    - 3.3.1 网络状态查看
    - 3.3.2 阿里物联网平台设置
  - 3.4 温湿度配置
    - 3.4.1 温湿度监控
    - 3.4.2 温湿度报警设置
    - 3.4.3 无线上传设置
- 4. 阿里物联网平台设备配置与管理
  - 4.1 用户注册
  - 4.2 新建产品
  - 4.3 功能定义
  - 4.4 新建设备
  - 4.5 模块阿里云设置
  - 4.6 数据查看
  - 4.7 日志查看
- 5 数据流转
  - 5.1 规则引擎数据流转
  - 5.2 服务端订阅
- 6 方竹FBoxServices服务

# 1. 模块说明

FZ602无线(NB-IoT)温湿度传感器,是方竹为物联网应用开发的创新产品,专门应用于室内环境温湿度采集。采用高精度的温湿度传感器,集成NB-IoT无线,数据上传至阿里、电信、私有MQTT服务器等各类IOT平台;产品超低功耗设计,内置锂电,无需布线,安装简单。

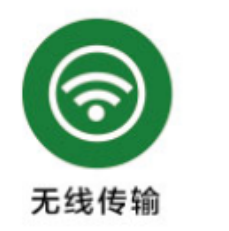

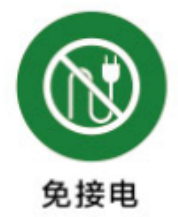

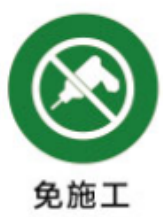

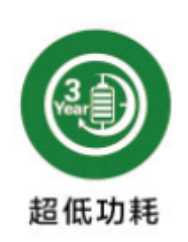

#### 特点

- 一体化温湿度采集,测量精度高
- NB-IoT无线传输,无线全网通
- 数据传输至阿里、电信、私有物联网平台

- 超低功耗,锂电池供电
- 支持USB外部供电
- 安装方便,无需任何接线

### 1.1 系统说明

系统架构如图:

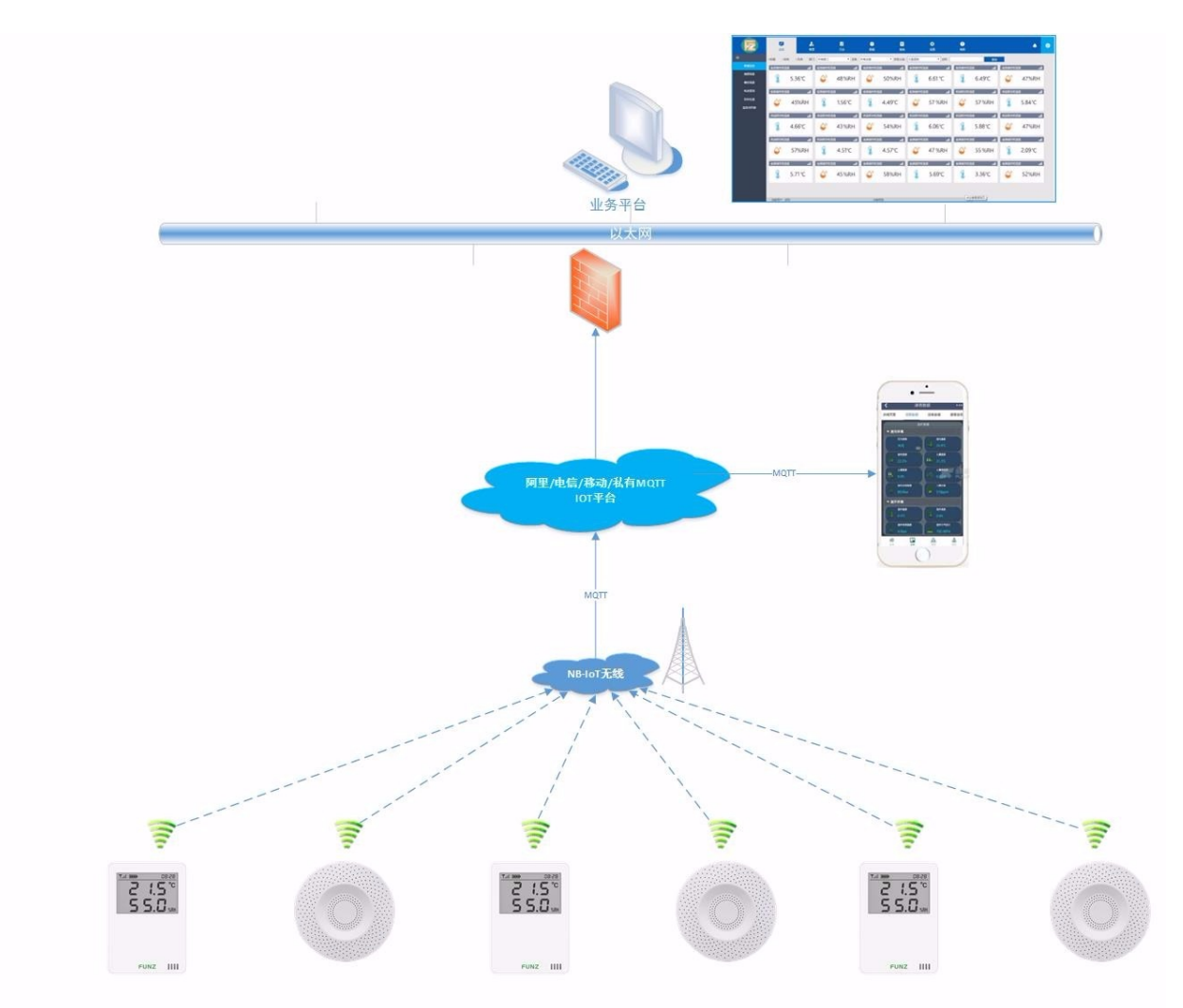

### 1.2 产品选型

| 型号     | 类型                       |
|--------|--------------------------|
| FZ602A | NB-IoT无线温湿度传感器,接入阿里物联网平台 |
| FZ602C | NB-IoT无线温湿度传感器,接入电信物联网平台 |
| FZ602M | NB-IoT无线温湿度传感器,接入私有物联网平台 |

### 1.3 性能指标

| 产品   | 性能                              |
|------|---------------------------------|
| 温度性能 | 测量范围:-30~80℃;测量精度:±0.3℃;        |
| 湿度性能 | 测量范围: 0~100%RH ; 测量精度:±3%RH ;   |
| 通讯距离 | 全网覆盖                            |
| 无线   | NB-IoT                          |
| 运营商  | 全频,支持电信、移动和联通                   |
| 通讯协议 | CoAP/LWM2M/MQTT/ALINK           |
| 接口   | MICRO USB                       |
| 供电   | 内置仪表专用锂电池,支持USB外部供电             |
| 功耗   | 静态工作电流<40uA,电池使用寿命≥5年(发送间隔60分钟) |
| 外壳   | ABS白壳,直径90mm圆形×25mm             |
| 安装方式 | 壁挂                              |
| 工作环境 | -10~65℃;0%RH~90%RH(非结露)         |
| 存储条件 | -20~80℃;0%RH~90%RH(非结露)         |

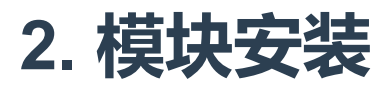

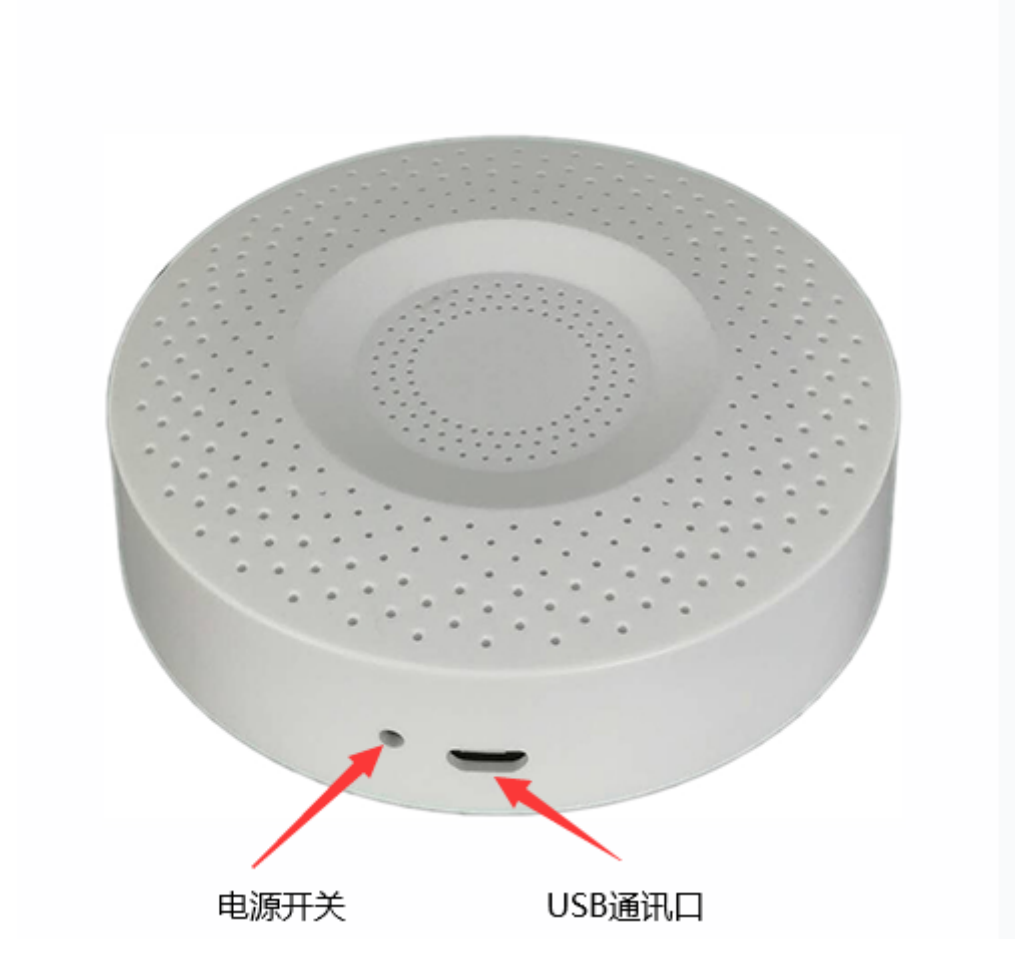

### 2.1 SIM卡安装

打开外壳,选用NB-IoT物联网卡,插入SIM卡。

### 2.2 电池安装

打开外壳 , 可以更换电池。 电池型号 : ER18505

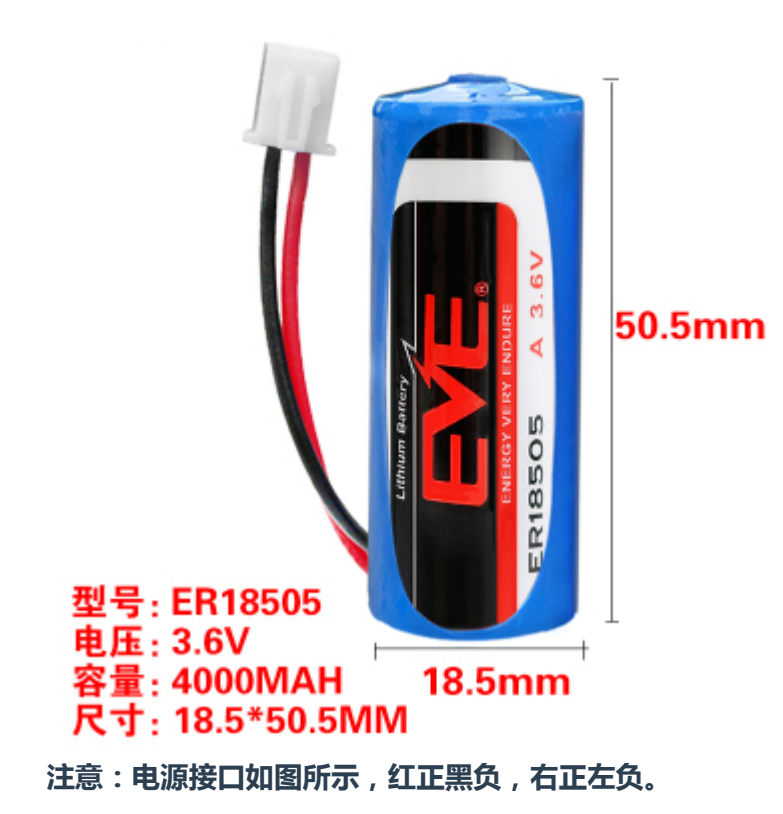

## 2.3 启动模块

出厂默认电源关闭,需要手动开启模块电源。 用2mm直径以内的细针插入电源开关孔,开启模块;按下为开启,弹出为关闭。模块启动时发出"嘀"的蜂鸣器声响,表明模块已启动。

## 2.4 工作指示灯

模块内部有两个工作指示灯,用于状态指示。 运行指示灯,红色:每30秒闪一下; 无线指示灯,蓝色:联网及无线发送时会闪几下;

## 2.5 壁挂安装

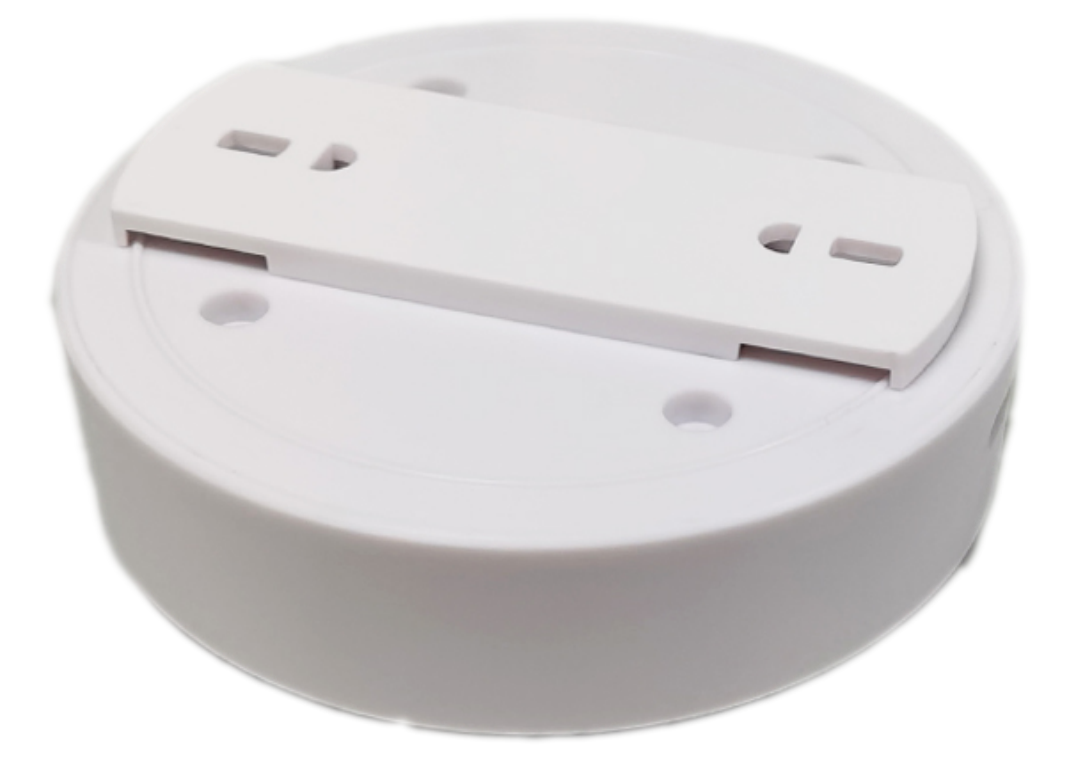

若现场无法采用膨胀螺丝固定,根据墙面类型选择合适的结构胶或者强力3M胶固定安装支架。

## 3. 模块配置

主要的出厂参数如下: 无线定时上传间隔:60分钟; 温度变化阈:不启用 湿度变化阈:不启用

### 3.1 通讯连接

方竹提供了一个免费软件FZ\_Utility,用于对方竹全系列产品进行配置。官网www.funztech.com下 载最新的FZ\_Utility软件。 注意:安装FZ\_Utility之前,您需要先安装.NET Framework 2.0或更高版本。 要对模块进行配置,需要使用MICRO USB串口线,如下图所示:

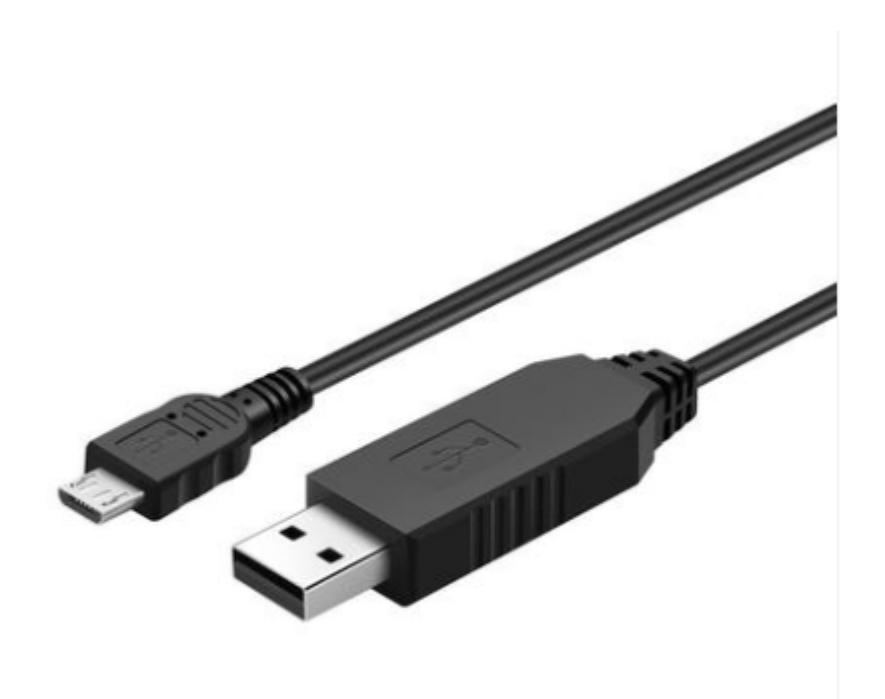

- 1) 用MICRO USB串口线连接电脑;
- 2) 打开FZ\_Utility软件;
- 3) 串口默认为9600-8-N-1,打开串口;
- 4) 选择自动模式 ;
- 5) 按【查找设备】按键,连接成功后出现以下画面,连接成功

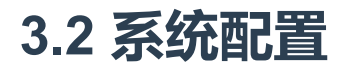

□【系统设置】

系统信息包括设备ID、设备描述、设备类型、固件版本、硬件版本、通讯类型和产品序号。

### 3.3 无线配置

| NQTT设置                                 |                  |
|----------------------------------------|------------------|
| 无线模组和卡信息                               | 网络状态             |
| IMEI 80000000008                       | CEREG Registered |
| ICCID                                  | CGATT Attached   |
|                                        | RSSI -89dBm      |
| 读取                                     | 读取               |
| 阿里物联网平台                                |                  |
| ProductKey a1M3EUDbWba                 |                  |
| DeviceName FZ600A_Manufacture          |                  |
| DeviceSecret William Bills Bills Bills | 6.000            |
| RegionID 华东2(上海) 🔻                     | 修改               |
| 无线发送                                   | 无线接收             |
| 发送次数 13443 读取                          | 接收次数 0 读取        |
| 手动发送 清零                                | 清零               |
|                                        | 退出               |
|                                        |                  |

#### 3.3.1 网络状态查看

IMEI: 模组号 ICCID: 物联网卡号 网络状态: CGATT=Attached, 表示已连接网络

### 3.3.2 阿里物联网平台设置

设置阿里物联网平台三要素: ProductKey, DeviceName, 和DeviceSecret。ClintID默认为产品序号。

连接的阿里物联网平台服务器默认为华东2(上海),请勿修改。 阿里物联网平台三要素的获取参见后面章节描述。

### 3.4 温湿度配置

### 3.4.1 温湿度监控

进入无线温湿度传感器界面,可以实时查看位号的实时采样值。

| 🤁 FZ_Utility (Ver 3.4.7) 无线物                                             | 联网专家                          |                                               |
|--------------------------------------------------------------------------|-------------------------------|-----------------------------------------------|
| · 文件(F) ▼ 工具(T) ▼ 帮助(H)                                                  | •                             |                                               |
| MODBUS-RTV串口设置<br>COM COM6 ▼                                             | 統设 <u></u> 括 无线温湿度传感器         |                                               |
| 波特率<br>数据位<br>6個校验<br>7<br>停止位<br>1<br>¥闭                                | 19.0 с<br>35.4 <sub>%RH</sub> | Rssi 13<br>Battery 3.69 V<br>OnSeat Off<br>设置 |
| MODBUS-TCP网络设置<br>目标设备<br>IP Address<br>192.168.0.7<br>Port<br>502<br>打开 |                               |                                               |
| 目标设备<br>设备ID 自动 ▼<br>设备查找<br>重启设备                                        |                               |                                               |
| Read successful                                                          |                               |                                               |

### 3.4.2 温湿度报警设置

| 温湿度报警<br>■ 蜂鸣器报警<br>湿度 H OFF ▼ %RH L OFF ▼ %RH 读取<br>温度 H OFF ▼ ℃ L OFF ▼ ℃ 修改                               | 温湿度修正<br>湿度 a: 1.0000 b: 0.0000<br>温度 a: 1.0000 b: 0.0000 读取<br>线性修正公式: y = ax + b 修改 |
|----------------------------------------------------------------------------------------------------|---------------------------------------------------------------------------------------|
| 无线上传         定时上传周期       60 ▼ 分         湿度变化阈       OFF ▼ %RH       读取         温度变化阈       OFF ▼ ℃       修改 | LoRa无线上传协议<br>协议类型                    读取                                              |
| 温控器设置                                                                                                    | 退出                                                                                    |

支持温度高、低报警,湿度高、低报警,当出现报警时,主动上传数据;

### 3.4.3 无线上传设置

| 温湿度报警<br>■ 蜂鸣器报警<br>湿度 H OFF ▼ %RH L OFF ▼ %RH 读取<br>温度 H OFF ▼ ℃ L OFF ▼ ℃ 修改 | 温湿度修正<br>湿度 a: 1.0000 b: 0.0000<br>温度 a: 1.0000 b: 0.0000 读取<br>线性修正公式: y = ax + b 修改 |
|--------------------------------------------------------------------------------|---------------------------------------------------------------------------------------|
| 元线上传       定时上传周期 60 ▼ 分       湿度变化阈 OFF ▼ %RH       温度变化阈 OFF ▼ ℃       修改    | -LoRa无线上传协议<br>协议类型                        读取                                         |
| 温控器设置                                                                          | 退出                                                                                    |

定时上传周期可设,默认60分钟。

温度变化阈:当采集温度变化超过变化阈时,主动上传;默认不启用; 湿度变化阈:当采集湿度变化超过变化阈时,主动上传;默认不启用;

# 4. 阿里物联网平台设备配置与管理

### 4.1 用户注册

实名注册阿里云账户,免费。

### 4.2 新建产品

物联网平台-->产品-->新建产品

| =                       | (-)       | 阿里云                        | 华东2(_                    | 上海) 🔻                                        |                         |                         |        |                                             |
|-------------------------|-----------|----------------------------|--------------------------|----------------------------------------------|-------------------------|-------------------------|--------|---------------------------------------------|
| 物联                      | 网平台       | 公共                         |                          |                                              | <sup>諸理 / 7</sup><br>品( | <sup>-品 / 创建产品</sup>    |        |                                             |
| 概览                      |           |                            |                          | * 辛巴尔狗                                       |                         | ,                       |        |                                             |
| 设备                      | 管理        |                            | ^                        | FZ600A无线温湿度                                  | 传感器                     |                         |        |                                             |
| Ŕ                       | 品         | $\supset$                  |                          | * 66 8 2 * 0                                 |                         |                         |        | 1                                           |
| 设                       | 备         |                            |                          |                                              | 自定义品                    | 类                       |        |                                             |
| 分                       | 俎         |                            |                          | * 井占米刑                                       |                         |                         |        |                                             |
| C                       | A 证书      |                            |                          |                                              |                         | 1 × 1                   |        |                                             |
| 规则                      | 引擎        |                            | $\sim$                   | 直连设备                                         | ■<br>◎关子设备              | r 网关设备                  |        |                                             |
| 监控                      | 运维        |                            | $\sim$                   | <b>·····································</b> |                         |                         |        |                                             |
| 边缘                      | 计算        |                            | ~                        | 连网与数据                                        |                         |                         |        |                                             |
| 视频                      | 服务        |                            | ~                        | < ★ 连网方式                                     |                         |                         |        |                                             |
| IoT S                   | tudio     |                            | ~                        | 蜂窝(2G/3G/4G                                  | G / 5G )                |                         | ~      |                                             |
| 数据                      | 分析 🖸      |                            |                          | * 数据格式 💿                                     |                         |                         |        |                                             |
| 应用                      | 托管        |                            | ~                        | ICA 标准数据格式 (                                 | ( Alink JSC             | DN )                    | $\sim$ |                                             |
| 安全                      | 中心区       |                            |                          | ◇认证方式                                        |                         |                         |        |                                             |
| 实例<br>文档:               | 管理<br>与工具 |                            |                          | 更多信息<br>> 产品描述                               |                         |                         |        |                                             |
|                         |           |                            |                          | 保存取消                                         |                         |                         |        |                                             |
| ≡ (-) 网                 | 単元 単东2(   | 上海)▼<br>● ● 2019-12-31发布公告 | 告:物联网平台包年包月              | 3 实例上线 ! 查審详情                                |                         | Q 搜索文档、控制台、API、解决方面和图题  | 器用 工单  | (1) (1) (1) (1) (1) (1) (1) (1) (1) (1)     |
| 物联网平台<br>概览             |           | 物联网平台 / 设备<br>← FZ600      | ■<br>A无线温湿               | 記録                                           |                         |                         |        | 影辨发布                                        |
| 设留管理<br><b>产品</b><br>设备 |           | ProductKey<br>设备数          | a1M3EUDbWba 复制<br>6 前往管理 |                                              |                         | ProductSecret ====      |        |                                             |
| 分组                      |           | 产品信息 T                     | opic类列表 功能               | 能定义 服务端订阅                                    |                         |                         |        |                                             |
| 规则引擎                    | ~         | 产品名称                       | FZ6004无线温湿度的             | 寺園龍                                          | 节点类型                    | 置连设备                    | 创建时间   | 2019/11/01 23:18:06                         |
| 监控运维                    | ^         | 所屬品英                       | 這這度采集单元                  |                                              | 数据格式                    | ICA 标准数据格式 (Alink JSON) | 认证方式   | 设备密钥                                        |
| <u>实时监控</u><br>运维大盘     |           | 状态                         | • 已发布                    |                                              | 连网协议                    | 婚堂 (2G / 3G / 4G / 5G)  | 产品描述   | 陶精度室内环境温湿度传感器,NB-IoT无线传输,大屏数显,超低功耗电池<br>供电; |
| 在线调试                    |           | 振笑声声                       |                          |                                              |                         |                         |        |                                             |
| 日志服务                    |           | 1953年1月28<br>产品标签: 无标签值!   | 9.                       |                                              |                         |                         |        |                                             |
| 固件升级                    |           |                            |                          |                                              |                         |                         |        |                                             |
| 边缘计算                    | ~         |                            |                          |                                              |                         |                         |        |                                             |
| 视频服务                    | ~         |                            |                          |                                              |                         |                         |        |                                             |

IoT Studio 数据分析

应用托管 实例管理 

## 4.3 功能定义

#### 温度:CurrentTemperature 湿度:CurrentHumidity 电池电压:CurrentVoltage

| 物联网平台                                              | ● ● 2019-12-31发                                                                                                    | ● 2019-12-31发布公告:物联网平台包年包月实例上线!查看详情                                                    |                                                                  |                                                               |  |  |  |  |  |  |  |  |  |  |
|----------------------------------------------------|----------------------------------------------------------------------------------------------------|----------------------------------------------------------------------------------------|------------------------------------------------------------------|---------------------------------------------------------------|--|--|--|--|--|--|--|--|--|--|
|                                                    | 物联网平台 /                                                                                                    | 物联网平台 / 设备管理 / 产品 / 产品洋街                                                               |                                                                  |                                                               |  |  |  |  |  |  |  |  |  |  |
| 概览                                                 | ← FZ6                                                                                                    | ← FZ600A无线温湿度传感器                                                                       |                                                                  |                                                               |  |  |  |  |  |  |  |  |  |  |
| 设备管理                                               | ∧ DreductKey                                                                                                    | ProductKey a1M3EUDbWba 复制 ProductSecret ******* 查遭                                     |                                                                  |                                                               |  |  |  |  |  |  |  |  |  |  |
| 产品                                                 | 设备数                                                                                                    | 6 前往管理                                                                                 |                                                                  |                                                               |  |  |  |  |  |  |  |  |  |  |
| 设备                                                 | 产品信息                                                                                                    | Topic类列表 功能定义 服务端订阅                                                                    |                                                                  |                                                               |  |  |  |  |  |  |  |  |  |  |
| 分组                                                 |                                                                                                    |                                                                                        |                                                                  |                                                               |  |  |  |  |  |  |  |  |  |  |
| CA 证书                                              | 标准功能                                                                                                    | 自定义功能                                                                                  |                                                                  |                                                               |  |  |  |  |  |  |  |  |  |  |
| 规则引擎                                               | ~ 物模型 TSL                                                                                                    | 生成设备端代码                                                                                |                                                                  |                                                               |  |  |  |  |  |  |  |  |  |  |
| 监控运维                                               | ∨ 功能类型                                                                                                    | 功能名称                                                                                   | 标识符                                                              | 数据类型                                                          |  |  |  |  |  |  |  |  |  |  |
|                                                    |                                                                                                    |                                                                                        |                                                                  |                                                               |  |  |  |  |  |  |  |  |  |  |
| 边缘计算                                               | ✓ 属性                                                                                                    | 当前温度(可选)                                                                               | CurrentTemperature                                               | double (双精度浮点型)                                               |  |  |  |  |  |  |  |  |  |  |
| 边缘计算<br>视频服务                                       | <ul> <li>/ 属性</li> <li>/ 属性</li> </ul>                                                                                                    | 当前温度 (可选)<br>当前温度 (可选)                                                                 | CurrentTemperature<br>CurrentHumidity                            | double (双稿度)手点型)<br>double (双稿度)手点型)                          |  |  |  |  |  |  |  |  |  |  |
| 边综计算<br>视频服务<br>IoT Studio                         | <ul> <li>属性</li> <li>属性</li> <li>属性</li> </ul>                                                                                                    | 当前温度 (可选)<br>当前温度 (可选)<br>当前电压 (可选)                                                    | CurrentTemperature<br>CurrentHumidity<br>CurrentVoltage          | double (双精度)浮点型)<br>double (双精度)浮点型)<br>double (双精度)浮点型)      |  |  |  |  |  |  |  |  |  |  |
| 边缘计算<br>视频服务<br>IoT Studio<br>数据分析<br>应用托管         | <ul> <li>属性</li> <li>属性</li> <li>属性</li> <li>事件</li> </ul>                                                                                                    | <ul> <li>当前温度 可选</li> <li>当前温度 可透</li> <li>当前电圧 可透</li> <li>故境上报 (必洗)</li> </ul>       | CurrentTemperature<br>CurrentHumidity<br>CurrentVoltage<br>Error | double (双精度)字点型)<br>double (双精度)字点型)<br>double (双精度)字点型)<br>- |  |  |  |  |  |  |  |  |  |  |
| 边缘计算<br>视频服务<br>IoT Studio<br>数据分析<br>应用托管         | <ul> <li>/ 厚性</li> <li>/ 厚性</li> <li>/ 厚性</li> <li>/ 厚性</li> <li>/ 事件</li> </ul>                                                                                                    | <ul> <li>当前温度 (可选)</li> <li>当前温度 (可选)</li> <li>当前电圧 (可选)</li> <li>故違上报 (必选)</li> </ul> | CurrentTemperature<br>CurrentHumidity<br>CurrentVoltage<br>Error | double (双稿度)字点型)<br>double (双稿度)字点型)<br>double (双稿度)字点型)<br>- |  |  |  |  |  |  |  |  |  |  |
| 边缘计算<br>视频服务<br>IoT Studio<br>数据分析<br>应用托管<br>实例管理 | <ul> <li>雇性</li> <li>雇性</li> <li></li> <li></li> <l< th=""><th>当前温度     可选       当前温度     可选       当前电圧     可选       故障上投     必选</th><th>CurrentTemperature<br/>CurrentHumidity<br/>CurrentVoltage<br/>Error</th><th>double (双稿度)手点型)<br/>double (双稿度)手点型)<br/>double (双稿度)手点型)<br/>-</th></l<></ul> | 当前温度     可选       当前温度     可选       当前电圧     可选       故障上投     必选                      | CurrentTemperature<br>CurrentHumidity<br>CurrentVoltage<br>Error | double (双稿度)手点型)<br>double (双稿度)手点型)<br>double (双稿度)手点型)<br>- |  |  |  |  |  |  |  |  |  |  |

### 4.4 新建设备

#### 在新建的产品下,添加新设备

| ■ (-)阿里云   | 华东2(上  | ;海) 🕶       |                                 |               | Q接意       |            |   |                     | 婁用 | I# f      | F宮 企业    | 支持与服务 | ۶., | ۵    | ₩ 0  | ŝ | 简体中文 🌔   |
|------------|--------|-------------|---------------------------------|---------------|-----------|------------|---|---------------------|----|-----------|----------|-------|-----|------|------|---|----------|
| 物联网平台      | 201    | 19-09-02发布公 | 公告:固件升级功能更新!查看详情                |               |           |            |   |                     |    |           |          |       |     |      |      |   | >        |
| 概范         |        | 设备管         | 理                               |               | - 204010  |            |   |                     |    |           |          |       |     |      |      |   |          |
| 设备管理<br>产品 | ^      | 全部产品        | a ~                             | 37            | 30        | I LOCIME W | 1 |                     |    |           |          |       |     |      |      |   | 刷新       |
| 设备         | •      | 设备列         | 表 批次管理                          |               |           |            |   |                     |    |           |          |       |     |      |      | ) |          |
| 分组<br>规则引擎 |        | 设备列表        |                                 |               |           |            |   |                     |    |           |          |       |     |      | 批量添加 |   | 添加设备     |
| 数据分析       | $\sim$ | DeviceN     | Name ~ 请输入DeviceName            | 请             | 选择设备标签    | ~ 搜索       |   |                     |    |           |          |       |     |      |      |   | $\smile$ |
| 边缘计算       | ×      |             | DeviceName/备注名称                 | 设备所属产品        |           | 节点类型       |   | 状态/启用状态 -           | ŝ  | 最后上线时     | 同        |       | 擾   | PE   |      |   |          |
| 视频服务监控运输   | ~<br>~ |             | TLTF_HHYR<br>铜陵泰富_外供能源_华源<br>印染 | AR4000流量积算仪   |           | 设备         |   | • 漓线 🚺              | 2  | 019/09/07 | 16:40:43 |       | E   | 育 删除 |      |   |          |
| 产品文档       |        |             | FBox150B_Test001                | FBox150B物联网盒子 |           | 设备         |   | • 商线 🔵              | 2  | 019/09/05 | 23:09:26 |       | n   | 育 删除 |      |   |          |
|            |        |             | FBox150_Test002 FBox150物联网盒子    |               | 设备 ・ 陶能 🚺 |            |   | 2019/08/29 14:38:59 |    |           | Ē        | 查看 删除 |     |      |      |   |          |
|            |        |             | FBox170_Test001                 | FBox170物联网盒子  |           | 设备         |   | • 商线 🚺              | 2  | 019/08/25 | 13:20:40 |       | 查   | う 田林 |      |   |          |
|            |        |             | Funztech_Mqtt_test001           | 方竹MQTT测试终端    |           | 设备         |   | • 憲线 🛑              | 2  | 019/09/05 | 23:54:13 |       | 童   | 音 删除 |      |   |          |
|            |        |             | FBoxService_Test                | FBoxServices  |           | 设备         |   | • 在线 🚺              | 2  | 019/09/10 | 08:49:01 |       | ±   | 育 删除 |      |   |          |
|            |        |             | FBox180_Test001                 | FBox180物联网网关  |           | 设备         |   | • 商线 🚺              | 2  | 019/08/20 | 19:49:59 |       | Ē   | 音 删除 |      |   |          |

| 旦伯別        | 但利以田的阿里彻状网二儿系        |                                           |      |      |      |            |        |                 |    |  |  |        |                     |  |
|------------|----------------------|-------------------------------------------|------|------|------|------------|--------|-----------------|----|--|--|--------|---------------------|--|
| FZ6        | FZ600A_Manufacture 🗯 |                                           |      |      |      |            |        |                 |    |  |  |        |                     |  |
| 产品         | FZ600A无线             | F2600A元线温湿度传感器 查看 DeviceSecret ******* 查看 |      |      |      |            |        |                 |    |  |  |        |                     |  |
| ProductKey | a1M3EUDb             | a1M3EUDbWba 复制                            |      |      |      |            |        |                 |    |  |  |        |                     |  |
| 设备信息       | Topic列表              | 运行状态                                      | 事件管理 | 服务调用 | 设备影子 | 文件管理       | 日志服务   | 在线调试            |    |  |  |        |                     |  |
| 设备信息       |                      |                                           |      |      |      |            |        |                 |    |  |  |        |                     |  |
| 产品名称       | FZ600A无              | 线温湿度传感器                                   |      |      | <    | ProductKey | a1M3   | UDbWba 复制       | >  |  |  | 区域     | 华东2(上海)             |  |
| 节点类型       | 设备                   |                                           |      |      | ¢    | DeviceName | FZ600  | A_Manufacture 🍃 | 夏制 |  |  | 认证方式   | 设备密钥                |  |
| 备注名称 🕥     | 方竹生产                 | 方竹生产专用 編輯                                 |      |      |      |            | 118.17 | 8.222.125       |    |  |  | 固件版本   | -                   |  |
| 添加时间       | 2019/12/2            | 2019/12/23 15:27:53                       |      |      |      |            | 2019/  | 2/23 15:37:09   |    |  |  | 最后上线时间 | 2020/02/21 16:41:50 |  |
| 当前状态       | 高线                   | 高线                                        |      |      |      | 实时延迟 🎯     | 测试     |                 |    |  |  |        |                     |  |

### 4.5 模块阿里云设置

本美立仍复的应用物时网一二美

模块设置阿里物联网平台三要素,重启模块。待模块连上网络,在阿里物联网平台中可以看到该设备已在线。

### 4.6 数据查看

在设备的运行状态下,可以查看数据值,趋势图。

| ☰ (-)阿里云 ☀ | 东2(上   | :海)▼          |                                                                       |          |         |      |                  |      |      |      | Q 搜索文档、控制台、API、解决方案和资源 | 费用 | 工单   | 备器 |  |
|------------|--------|---------------|-----------------------------------------------------------------------|----------|---------|------|------------------|------|------|------|------------------------|----|------|----|--|
| 物联网平台      | •      | • 2019-12-31发 | 布公告:物联网平                                                              | 台包年包月实例」 | 上线!查看洋情 |      |                  |      |      |      |                        |    |      |    |  |
|            |        | 物联网平台 /       | 设备管理 / 设备                                                             | 觱 / 设备详情 |         |      |                  |      |      |      |                        |    |      |    |  |
| 概览         | •      | FZ6           | ← FZ600A_Manufacture 🗮                                                |          |         |      |                  |      |      |      |                        |    |      |    |  |
| 设备管理       | ^      | 产品            | 品 FZ600A无线温湿度传感器 查看 DeviceSecret ==================================== |          |         |      |                  |      |      |      |                        |    |      |    |  |
| 产品         |        | ProductKey    | roductiKey a1M3EUD6Wba 复制                                             |          |         |      |                  |      |      |      |                        |    |      |    |  |
| 设备         |        | 设备信息          | Topic列表                                                               | 运行状态     | 事件管理    | 服务调用 | 目 设备影子           | 文件管理 | 日志服务 | 在线调试 |                        |    |      |    |  |
| 分组         |        |               |                                                                       |          |         |      |                  |      |      |      |                        |    |      |    |  |
| CA 证书      |        | 國农农怕          | 实时刷新 🌒                                                                |          |         |      |                  |      |      |      |                        |    |      | _  |  |
| 规则引擎       | $\sim$ | 当前湿度          |                                                                       |          | 查道      | 昏数据  | 当前温度             |      |      | 查看数据 | 当前电压                   |    | 查看数据 |    |  |
| 监控运维       | $\sim$ | 35.2%         | RH                                                                    |          |         |      | <b>19.1</b> °C   |      |      |      | 3.69 v                 |    |      |    |  |
| 边缘计算       | $\sim$ | 2020/02/21    | 16:41:52                                                              |          |         |      | 2020/02/21 16:4: | :52  |      |      | 2020/02/21 16:41:52    |    |      |    |  |
| 视频服务       | $\sim$ |               |                                                                       |          |         |      |                  |      |      |      |                        |    |      |    |  |
| IoT Studio | $\sim$ |               |                                                                       |          |         |      |                  |      |      |      |                        |    |      |    |  |
| 数据分析       | $\sim$ |               |                                                                       |          |         |      |                  |      |      |      |                        |    |      |    |  |
| 应用托管       | $\sim$ |               |                                                                       |          |         |      |                  |      |      |      |                        |    |      |    |  |
| 立何管理       |        |               |                                                                       |          |         |      |                  |      |      |      |                        |    |      |    |  |
| 产品文档       |        |               |                                                                       |          |         |      |                  |      |      |      |                        |    |      |    |  |

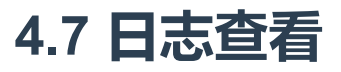

| ☰ (一) 阿里云 柴菜 | 2(上海) ▼                             |                             |                    | Q 搜索文档、控制台、API、解决方案和资源 费用 工单                                                                          |
|--------------|-------------------------------------|-----------------------------|--------------------|----------------------------------------------------------------------------------------------------|
| 物联网平台        | ● ● 2019-12-31发布公告:物联网 <sup>国</sup> | <sup>P</sup> 台包年包月实例上线!查看详情 | ţ                  |                                                                                                    |
|              | 物联网平台 / 监控运维 / 日                    | 志服务                         |                    |                                                                                                    |
| 概党           | 日志暇冬                                |                             |                    |                                                                                                    |
| 设备管理         |                                     |                             |                    |                                                                                                    |
| 产品           | AL FZ600A无线里思 V                     |                             |                    |                                                                                                    |
| 设备           | 设备行为分析 物模型                          | 数据分析 上行消息分析                 | f 下行消息分析           |                                                                                                    |
| 分组           | FZ600A_Manufacture                  | ○ 请输入                       | ,MessageID         | Q         请输入内容关键字         Q         全部状态         >         1小时         >                             |
| CA 证书        | 搜索 重置                               |                             |                    |                                                                                                    |
| 规则引擎         | 时间                                  | MessageID                   | DeviceName         | 内容 (全部)                                                                                               |
| 监控运维         | 2020/02/21 16:41:52.783             | 1230774628503392768         | FZ600A_Manufacture | Publish message to topic/sys/a1M3EUDbWba/FZ600A_Manufacture/thing/event/property/post.QoS=            |
| 实时监控         | 2020/02/21 16:40:50.559             | 1230774367512827904         | FZ600A Manufacture | Publish message to topic:/sys/a1M3EUDbWba/FZ600A Manufacture/thing/event/property/post.QoS=           |
| 运弹人篮         |                                     |                             |                    |                                                                                                    |
| 在线调试         | 2020/02/21 16:40:41.002             | 1230774327436298240         | FZ600A_Manufacture | Publish message to topic/sys/a1M3EUDbWba/FZ600A_Manufacture/thing/event/property/post,Qo5=            |
| 日志服务         | 2020/02/21 16:40:36.971             | 1230774310537281024         | FZ600A_Manufacture | Publish message to topic/sys/a1M3EUDbWba/FZ600A_Manufacture/thing/event/property/post.QoS=            |
| 远程配置         | 2020/02/21 16:34:48.313             | 1230772848163955200         | FZ600A_Manufacture | ${\tt Publish\ message\ to\ topic/sys/a1M3EUDbWba/FZ600A\_Manufacture/thing/event/property/postQoS=}$ |
| 边缘计算         | 2020/02/21 16:34:11.191             | 1230772692454602752         | FZ600A_Manufacture | Publish message to topic:/sys/a1M3EUDbWba/FZ600A_Manufacture/thing/event/property/post,QoS=           |
| 视频服务         | 2020/02/21 16:33:25.753             | 1230772501861231104         | FZ600A_Manufacture | Publish message to topic:/sys/a1M3EUDbWba/FZ600A_Manufacture/thing/event/property/post.QoS=           |
| IoT Studio   | 2020/02/21 16:33:16.791             | 1230772464292802560         | FZ600A_Manufacture | Publish message to topic/sys/a1M3EUDbWba/FZ600A_Manufacture/thing/event/property/post,QoS=            |
| 数据分析<br>应用托管 | 2020/02/21 16:33:13.626             | 1230772451001105920         | FZ600A_Manufacture | $Publish\ message\ to\ topic/sys/a1M3EUDbWba/FZ600A\_Manufacture/thing/event/property/post_QoS=$      |
| 家例管理         | 2020/02/21 16:27:09.010             | 1230770921694951424         | FZ600A_Manufacture | Publish message to topic/sys/a1M3EUDbWba/FZ600A_Manufacture/thing/event/property/post_QoS=            |

可以查看设备上下线状态,上下行数据。

## 5 数据流转

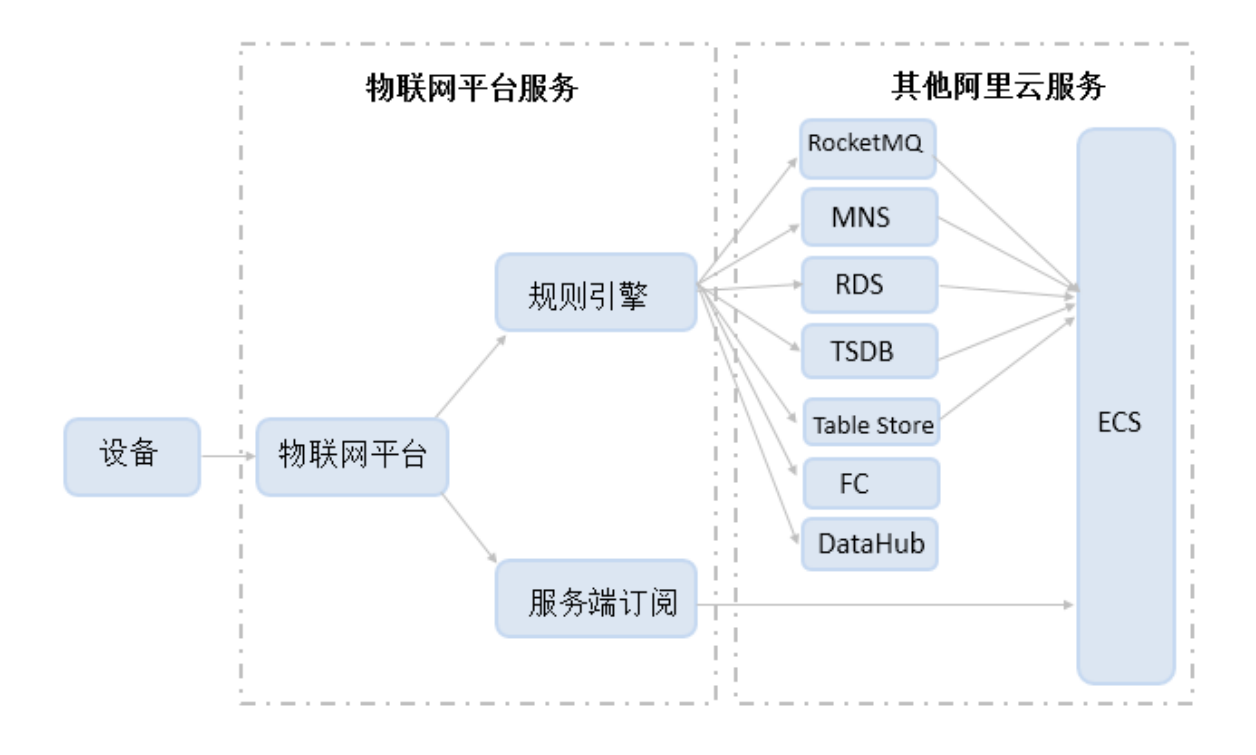

## 5.1 规则引擎数据流转

通过规则引擎进行数据流转。

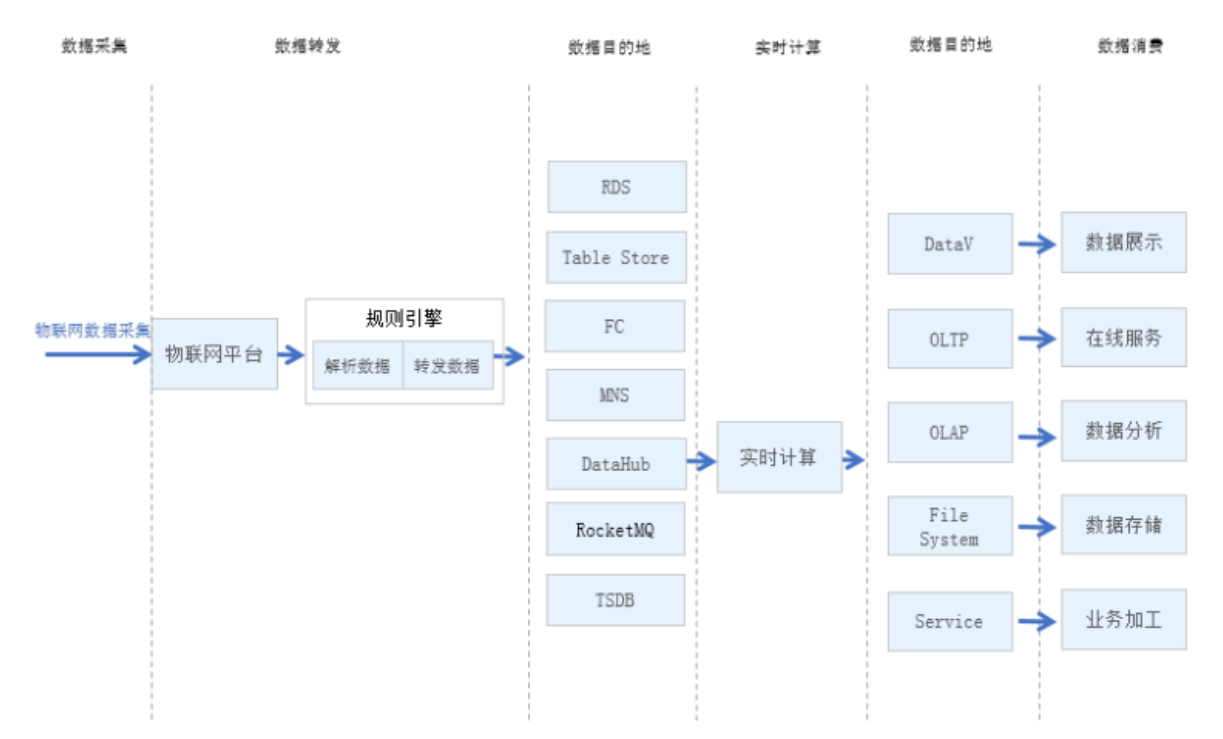

具体使用请参考阿里IOT平台相关手册:https://help.aliyun.com/document\_detail/68677.html

### 5.2 服务端订阅

使用AMQP服务端订阅消息

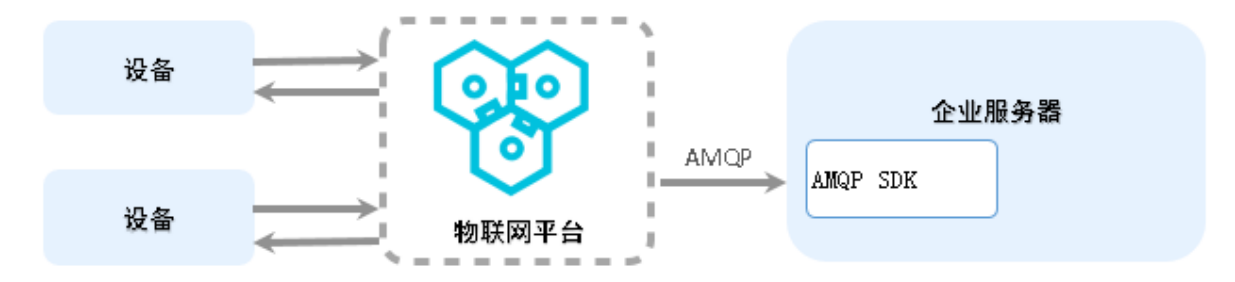

具体使用请参考阿里IOT平台相关手册:https://help.aliyun.com/document\_detail/89226.html

# 6 方竹FBoxServices服务

方竹提供FBoxServices服务,可以直接安装于用户服务器,从阿里IoT平台订阅数据,存入数据库,或者转为标准的MODBUS协议供用户监控系统调用。

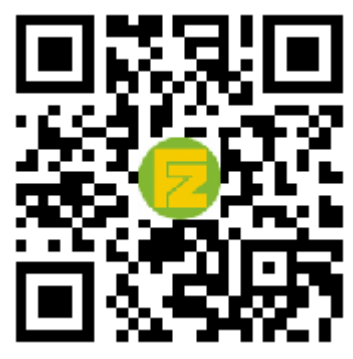

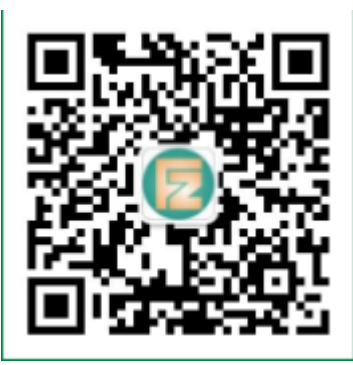

官网 www.funztech.com

技术支持

联系电话:0571-86602661/13757127709 2020-10-01 by 白石匠人 END